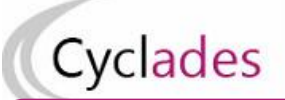

# IMPORTER LES NOTES Contrôle Continu du LSL dans CYCLADES Evaluation chiffrée de la classe de Terminale du Baccalauréat Général et Technologique

Cette fiche de procédure a pour objectif de préciser les étapes de l'import des notes du contrôle continu des élèves issus de SIECLE-LSL dans CYCLADES pour l'évaluation chiffrée de la classe de Terminale du Baccalauréat Général et Technologique.

## 1- Description générale et principes

La réforme du baccalauréat général et technologique prévoit que les moyennes annuelles des candidats scolarisés soient prises en compte (à hauteur de 10% de la note finale du baccalauréat) au titre du contrôle continu.

Sont pris en compte tous les enseignements suivis par l'élève, qu'ils soient obligatoires (communs et de spécialité) ou optionnels (options, DNL).

### L'import automatique des notes du contrôle continu de SIECLE-LSL dans CYCLADES concerne uniquement les établissements ayant un accès SIECLE-LSL.

#### Les enseignements concernés par l'import des notes :

- Les enseignements communs
- Les enseignements de spécialité au choix de l'élève
- Les enseignements optionnels
- Les enseignements spécifiques aux sections linguistiques (OIB, ABIBAC, BACHIBAC, EASABAC)
- Les DNL (SELO et hors SELO)

#### Cas particulier des binationaux et des OIB :

Les enseignements spécifiques à ces sections linguistiques se substituent à l'examen aux épreuves de droit commun passées par les candidats qui ne sont pas en section OIB ou binationale (Histoire-géographie, Langue et littérature (BCG) ou Langue et culture et communication (BTN) qui se substituent à la LVA).

Dans le livret, les enseignements sont notés deux fois, à la fois sur l'enseignement de droit commun et sur l'enseignement de substitution. Les deux notes du livret sont prises en compte dans CYCLADES.

#### Les règles d'import

- Le rapprochement entre un élève LSL et un candidat CYCLADES est basé sur l'INE et l'établissement.
- Les notes des élèves sans INE ne sont pas transmises à CYCLADES.
- Les notes du livret d'un élève sont importées dans CYCLADES si toutes les moyennes sont renseignées dans LSL.
- Les notes des élèves ayant des moyennes manquantes ne sont pas envoyées dans CYCLADES
- Les notes des élèves en étalement de scolarité en cours ne sont pas transmises cette année à CYCLADES

#### Principe de fonctionnement :

- Dans l'application SIECLE-LSL, l'acteur « Chef d'Etablissement » va Envoyer les moyennes annuelles (Terminale) à CYCLADES : les moyennes annuelles de terminale sont envoyées automatiquement à CYCLADES.
- 2- Dans l'application CYCLADES, l'acteur « Etablissement » va Consulter le compte-rendu de l'import des notes depuis LSL

#### Prérequis dans CYCLADES : la collecte des notes doit être ouverte par la DEC.

**Remarque** : En cas de difficultés techniques, si l'envoi automatique ne fonctionne pas, une intégration manuelle est possible, en téléchargeant le fichier pour CYCLADES. Pour intégrer ce fichier, vous devez prévenir la DEC afin de demander l'activation de cette fonctionnalité dans CYCLADES.

#### Relancer l'import plusieurs fois, quelles sont les conséquences ?

Les notes sont mises à jour, les notes modifiées manuellement sont écrasées. Un message d'information est affiché dans le compte-rendu.

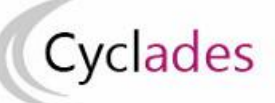

## 2- SIELCLE-LSL : Envoyer les moyennes annuelles à CYCLADES

Prérequis : Toutes les moyennes de toutes les matières pour tous les élèves de Terminale doivent être saisies pour pouvoir envoyer les moyennes annuelles vers Cyclades.

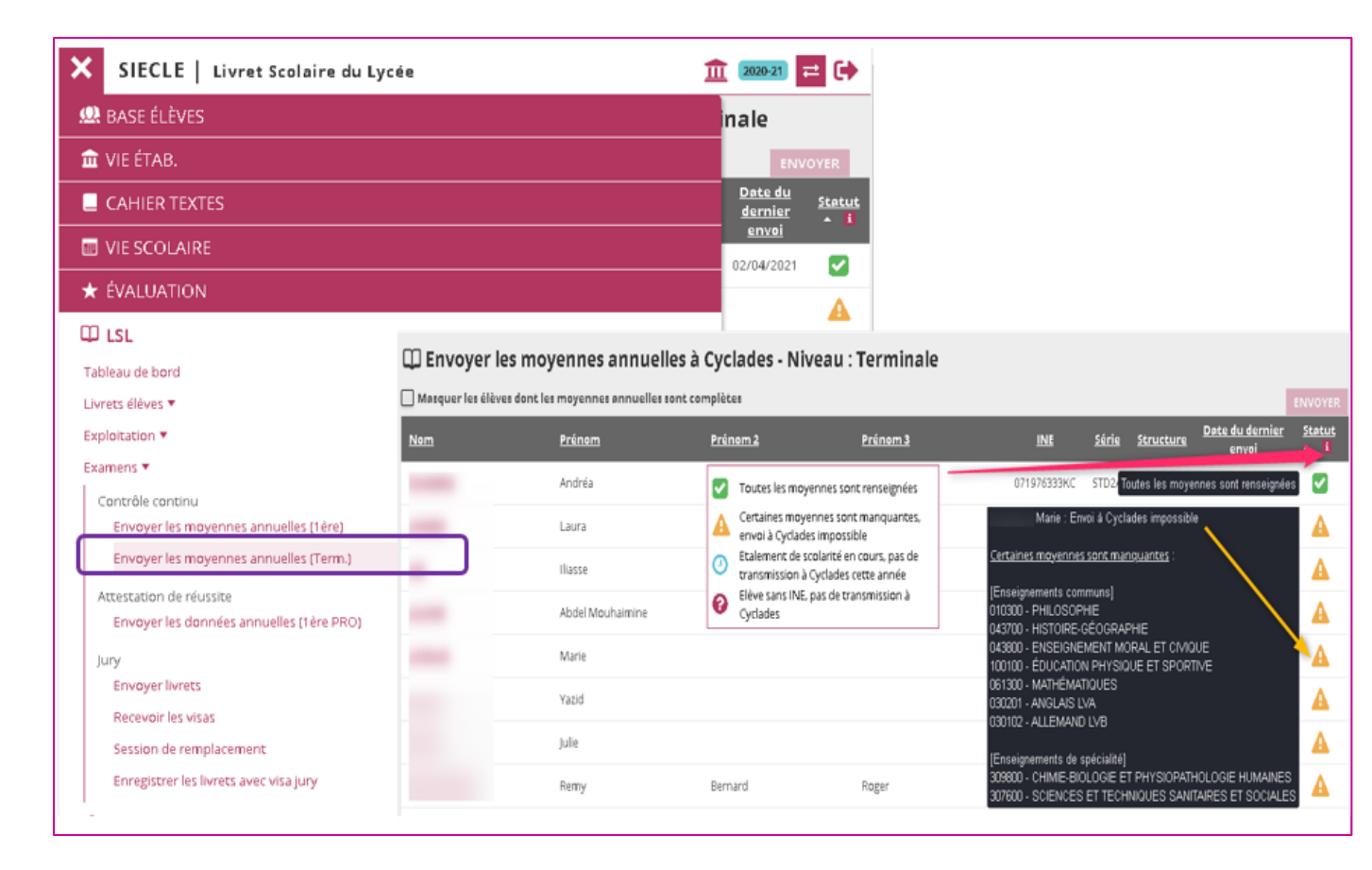

Si la totalité des enseignements possèdent une évaluation avec une moyenne annuelle non vide, alors le critère de complétude est satisfait, le bouton "ENVOYER" permettant l'envoi à Cyclades est actif.

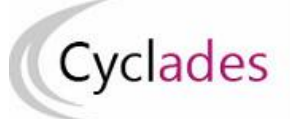

## 3- Consulter le compte-rendu de l'import des notes depuis LSL

Après l'envoi des données depuis SIECLE- LSL, l'acteur établissement peut lancer l'activité « Consulter le compte-rendu de l'import des notes depuis LSL » dans CYCLADES.

2.1 Accès à l'activité : Évaluation > Saisie des notes > Saisir les notes de livret de mes élèves > Consulter le compte-rendu de l'import des notes depuis LSL

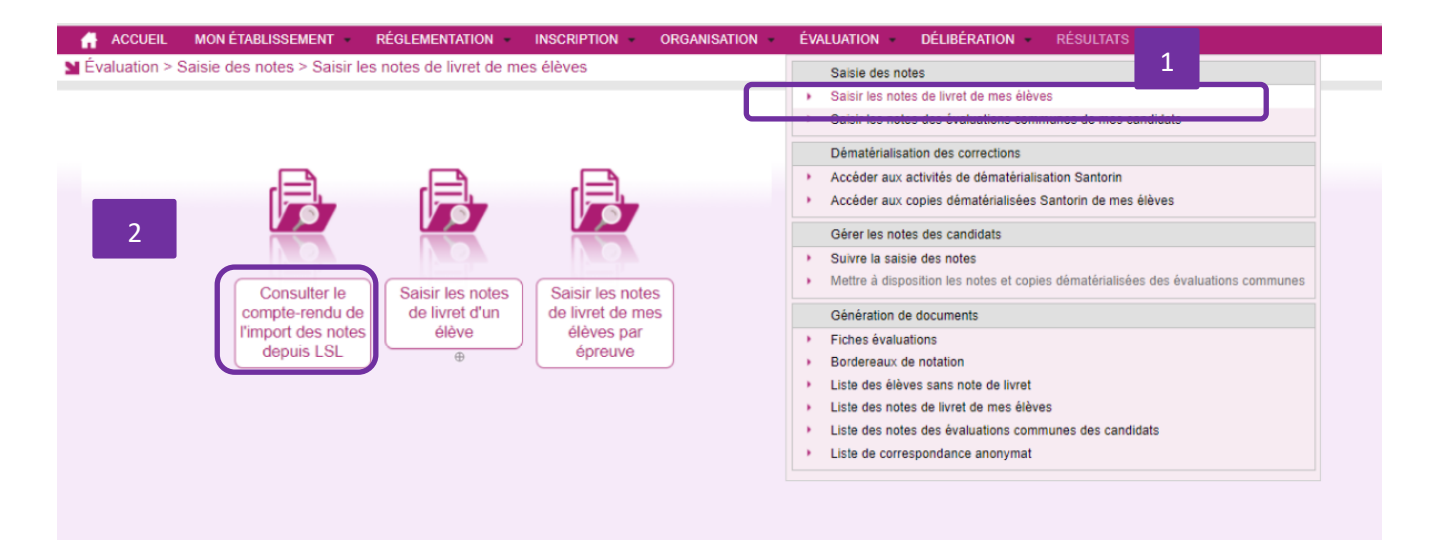

| <b>N</b> É | valuation > Saisie de                                                | notes > Saisir les notes de livret de mes élèves > Consulter le compte-rendu de l'import des notes depuis LSL                                                                                                    | BGT - 2021 - ACADÉMIE DE LILLE                                                                                     | 🖬 🛃 |
|------------|----------------------------------------------------------------------|----------------------------------------------------------------------------------------------------|----------------------------------------------------------------------------------------------------|-----|
|            | Consulter le compte-<br>rendu de l'import<br>des notes depuis<br>LSL | Compte rendu des batch de l'établissement<br>Erreur : Candidat 1430901188E HARY Timolhé 03/09/2004 non inscrit dans l'établissement 0590063Y<br>Erreur : Candidat 143197980AK ZAIR Manei Ihssene 1601/2003 non inscrit dans l'établissement 0590063Y<br>Erreur : Candidat 15311917GB RIGOLLIER Fanny Madeleine Raymonde 10/12/2005 non inscrit dans l'établissement 0590063Y<br>Erreur : Candidat 15311917GB RIGOLLIER Fanny Madeleine Raymonde 10/12/2005 non inscrit dans l'établissement 0590063Y                                                                                                    |                                                                                                    | ſ   |
|            | Saisir les notes de<br>livret d'un élève                             | Erreur: Notes du livret intigrees mais il manque une note sur l'ippreuve 1194-1 Langue et titterature - Allemand du candidati (1111/032HAAMARA Meryem 29/172/002<br>Erreur: Notes du livret intigrees mais il manque une note sur l'ippreuve 1154-1 Hatome-goorgaphie section binationale - Allemand du candidat (1111/3287) 241AAMARA Meryem<br>Erreur: Notes du livret intigrees mais il manque une note sur l'ippreuve 1154-1 Hatome-goorgaphie section binationale - Allemand du candidat (1112/3283) 241AAMARA Meryem<br>Erreur: Notes du livret intigrees mais il manque une note sur l'ippreuve 1154-1 Hatome-goorgaphie section binationale - Italien du candidat (1112/3283) 241C BRASSART Mano 06/07/2004<br>Erreur: Le candidat 08027224FAJ DELIVILLE Constantin Michel Anthony 25/06/2003 est scolarisé en section binationale inse ne s'est pas présenté à l'examen dans cette :<br>Erreur: Le candidat 08027224FAJ CALIETA VOIT Colamin 10/32/08/2003 est scolarisé en section binationale inse ne s'est pas présenté à l'examen dans cette :                                                                                                    | em 29/12/2002<br>non 06/07/2004<br>section.                                                                        |     |
|            | Saisir les notes de<br>livret de mes élèves<br>par épreuve           | Erreur: Le candidat 083760110C BRIGELLE Arthur René Stéphane 1509/2003 est scolarisé en section binationale nas né sest pas présenté à l'examen dans cette sec<br>Erreur: Notes du livret intégrées mais il manque une note sur l'épreuve 1104-1 Langue vivante A - Italien du candidat 08125902E ACCMIEN Sibel Haryte Siddia-Sérata<br>Erreur: Notes du livret intégrées mais il manque une note sur l'épreuve 1104-1 Langue vivante A - Italien du candidat 08125902E ACCMIEN Sibel Haryte Siddia-Sérata<br>Erreur: Notes du livret intégrées mais il manque une note sur l'épreuve 1104-1 Langue vivante A - Italien du candidat 08125902E ACCMIEN Sibel Haryte Siddia-Sérata<br>Erreur: Notes du livret intégrées mais il manque une note sur l'épreuve 1154-1 Langue exite présente d'actional du candidat 0902314840X BELLALU ya 2004/2003<br>Erreur: Notes du livret intégrées mais il manque une note sur l'épreuve 1154-1 Langue esclon binationale - Baspanol du candidat 0903514840X BELLALU ya 2004/2003<br>Erreur: Notes du livret intégrées mais il manque une note sur l'épreuve 1154-1 Langue esclon binationale - Baspanol du candidat 0903514840X BELLALU ya 2004/2003<br>Erreur: Notes du livret intégrées mais il manque une note sur l'épreuve 1124-1 Ensignement optionnel - Mathématiques complémentaires du candidat 0903514840X BELLALU ya<br>Erreur: Notes du livret intégrées mais il manque une note sur l'épreuve 1124-1124-124 Ensignement optionnel - Mathématiques complémentaires du candidat 090351692CF COL<br>Erreur: Notes du livret intégrées mais il manque une note sur l'épreuve 1124-124-124 Ensignement aptionale mais ne seit pas présenté à l'exame dans cette section. | tion.<br>LDI Samy 20105/2003<br>an 3003/2003<br>YXHIA Hafsa 07/08/2003<br>a 28/04/2003<br>LJIER Anatole 19/05/2003 |     |
|            |                                                                      | Information : Matière Option de code (030201) ANGLAIS LV1 du fichier inconnue ou le candidat 081125902EJ AKCIMEN Sibel Hayriye Siddika-Serkana 30/03/2003 n'est pr                                                                                                    | as inscrit sur cette épreuve.                                                                                      |     |
|            |                                                                      | 339 livrets à importer<br>124 livrets importés avec succès<br>7 livrets importés avec au moins 1 anomalie<br>206 livrets reglets                                                                                                    |                                                                                                    |     |
|            |                                                                      | Fin du traitement en : 103 secondes                                                                                                    |                                                                                                    |     |

#### 2.2 Vérifier le compte-rendu de l'import

Le compte-rendu de l'import vous indique les compteurs ci-dessous et les cas d'anomalies.

- Le nombre de livrets lus
- Le nombre de livrets importés avec succès
- Le nombre de livrets importés avec au moins 1 anomalie
- Le nombre de livrets rejetés

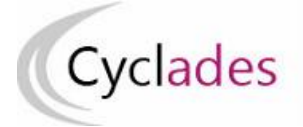

#### 2.3 Cas d'anomalies spécifiques :

Un message d'erreur s'affiche dans les cas suivants :

- INE candidat inconnu
  - Erreur : Candidat <Numéro INE> <Nom> <Prénom> <Date de naissance> inconnu dans Cyclades
- Candidat non inscrit dans l'établissement
  - Erreur : Candidat <Numéro INE> <Nom> <Prénom> <Date de naissance> non inscrit dans l'établissement <code UAI>
- Epreuve CYCLADES sans correspondance
  - Dans le cas où CYCLADES attend une note sur une épreuve non présente dans LSL, deux options d'intégration sont possibles : import des notes présentes ou rejet de toutes les notes.
- Matière LSL sans correspondance dans CYCLADES (comptabilisé dans les imports avec au moins 1 anomalie) :
  - Information : La matière < libellée et code matière> du fichier n'est pas connue dans CYCLADES pour le candidat <*Numéro INE> <Nom> <Prénom> <Date de naissance>*
- Dans le cas où le candidat est déjà noté, un message d'information est également affiché :
  - La note <note1> de la candidature <numerocandidature> pour l'épreuve <codeepreuve> a été écrasée par la note <note2>.

## 4 - Plan de secours : importer via fichier

Dans le cas où l'envoi automatique ne fonctionne pas, vous pouvez intégrer manuellement le fichier issu de SIECLE-LSL, après activation du menu par la DEC : Accès à l'activité : Évaluation > Saisie des notes > Saisir les notes de livret de mes élèves>Importer les notes du LSL

| <b>N</b> Éva | aluation > Saisie des notes >                                                                                                    | Saisir les notes de livret de mes élèves > Importer les notes du LSL BGT - 2021 - ACADÉMIE DE LILLE                                                                                                    | 2 2        |
|--------------|----------------------------------------------------------------------------------------------------|----------------------------------------------------------------------------------------------------|------------|
|              | Importer les notes<br>du LSL<br>Consulter le compte-<br>rendu de l'import<br>des notes depuis<br>LSL<br>Saisir les notes de<br>livret d'un élève<br>Saisir les notes de<br>livret de mes élèves<br>par épreuve | <ul> <li>Mise à jour des notes à partir d'un fichier LSL.</li> <li>Nom du fichier : Parcourir 069046C_10_2019_1ere_280520201244.zip</li> <li>1-Charger le fichier téléchargé de SIECLE-LSL (zip)</li> </ul> |            |
|              |                                                                                                    | 2<br>Importer Afficher le compte                                                                                                    | 3<br>rendu |

- 1 Intégrer le fichier télécharger manuellement pour CYCLADES, l'extension du fichier doit être "zip"
- 2 Cliquer sur « Importer » pour la prise en compte des notes issues de SIECLE-LSL
- 3- Cliquer sur « Afficher le compte-rendu » pour prendre connaissance des informations sur le déroulement du traitement et traiter manuellement les cas particuliers

31/05/2021

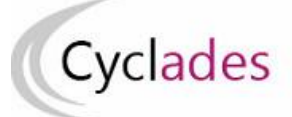

## 5 – Saisir les notes de livret de mes élèves (cas des établissements sans accès SIECLE-LSL)

**Remarque** : Pour les établissements ne disposant pas d'accès à SIECLE-LSL, les activités ci-dessous permettent la saisie des notes du contrôle continu de vos élèves.

La saisie des notes de livret d'un élève est possible via l'activité : Saisie des notes > Saisir les notes de livret de mes élèves > Saisir les notes de livret d'un élève

|   | Évaluation > Saisie des                                    | s notes > Saisir les notes de livret de mes élèves > Saisir les notes de livret d'un élève 🛽 🖲 | BGT - 2021 - ACADÉMIE DE LILLE |
|---|------------------------------------------------------------|------------------------------------------------------------------------------------------------|--------------------------------|
|   |                                                            | , Nouvelle recherche                                                                           |                                |
|   | Consulter le compte-<br>rendu de l'import                  | Recherche                                                                                      | <b>2</b>                       |
|   | LSL                                                        | Division de classe                                                                             | <b>^</b>                       |
| 1 | Saisir les notes de livret d'un élève                      | Egal V                                                                                         |                                |
|   | Saisir les notes de<br>livret de mes élèves<br>par épreuve | Nom de familie       Egal                                                                      |                                |
|   |                                                            | INE<br>Egal                                                                                    |                                |
|   |                                                            | Voir plus de critères de recherche                                                             | 2                              |
|   |                                                            |                                                                                                | Rechercher                     |

| <b>N</b> É | Y Évaluation > Saisie des notes > Saisir les notes de livret de mes élèves > Saisir les notes de livret d'un élève 0 |                       |                          |           |           |                               |     |                        | BGT - 2021 - ACADÉMIE DE LILLE                |     |  |
|------------|----------------------------------------------------------------------------------------------------|-----------------------|--------------------------|-----------|-----------|-------------------------------|-----|------------------------|-----------------------------------------------|-----|--|
| R          | Consulter le compte-<br>rendu de l'import                                                                            | Afficher 7 v éléments | Etat Egal : Inscrit      | 3-Cliquer | sur le c  | candidat                      |     |                        | Rechercher dans les résultats:                |     |  |
|            | LSL                                                                                                    | Numéro Candidat       | ▲ ▼ Numéro d'inscription | ▲▼ Nom d  | famille 🔺 | <ul> <li>Prénoms</li> </ul>   |     | ualification présentée | ▲ ▼ Indicateur avancement de saisie des notes | A.1 |  |
|            |                                                                                                    | 1845013424            | 3                        | GG        |           | Gg                            | Bac | ccalauréat général     | LIVT                                          |     |  |
| a          | Saisir les notes de                                                                                                  | 2019023093            | 2                        | AHOND     |           | Louise                        | Bac | ccalauréat général     | LIV1 🗸 LIVT 🗸                                 |     |  |
| 1          | livret d'un élève                                                                                                    | 2019023106            | 2                        | AIT LAS   |           | Ylies                         | Bac | ccalauréat général     | LIV1 🗸 LIVT 🗸                                 |     |  |
|            |                                                                                                    | 2019023113            | 2                        | AIT SAID  | ALI       | Fayssal                       | Bac | ccalauréat général     | LIV1 🗸 LIVT 🗸                                 |     |  |
| a          | Saisir les notes de                                                                                                  | 2019023117            | 2                        | AKCIME    |           | Sibel Hayriye Siddika-Serkana | Bac | ccalauréat général     | LIV1 🗸 LIVT 🗸                                 |     |  |
|            | livret de mes élèves<br>par épreuve                                                                                  | 2019023121            | 2                        | ALLART    |           | Benjamin                      | Bac | ccalauréat général     | LIV1 🗸 LIVT 🗸                                 |     |  |
|            | paroprovio                                                                                                    | 2019023125            | 2                        | AMARA     |           | Meryem                        | Bac | ccalauréat général     | LIV1 🗸 LIVT 😣                                 |     |  |
|            |                                                                                                    |                       |                          |           |           |                               |     |                        |                                               |     |  |

LIV1 : notes de Livret de la classe de première

LIVT : notes de livret de la classe de terminale

La coche verte indique que toutes les notes de livrets ont été saisies

Cet écran permet aussi suivre l'avancement de saisie des notes « Indicateur avancement de saisie des notes ».

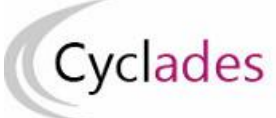

# Epreuves Anticipées Baccalauréat Général et Technologique

🔰 Évaluation > Saisie des notes > Saisir les notes de livret de mes élèves > Saisir les notes de livret d'un élève 🔮 BGT - 2021 - ACADÉMIE DE LILLE C C Voir précédent 2019023093 , 2 (2/139) Voir suivant N° candidat : 02019023093 N° inscription : 002 AHOND Louise Néle) le : 12/09/2003 Qualification présentée : Baccalauréat général/Mathématiques Physique-chimie Division : TS INE : 080768753ED Epreuve Note de scolarit L001-1 Français L002-1 Histoire - Géographie L003-1 Enseignement moral et civique 10.00 / 20.0 10.00 / 20.0 18.00 / 20.0 09.50 / 20 09.75 / 20 17.20 / 20 L004-1 Langue vivante A - Anglais L005-1 Langue vivante B - Espagnol 16.00 / 20.0 15.30 /20 18.00 / 20.0 17.63 13.00 / 20.0 18.00 / 20.0 12.00 / 20.0 19.00 / 20.0 06-1 Eng L007-1 Enseignement scientifique L007-1 Education physique et sportive L012-1 Mathématiques /20 17.60 L012-1 Mathématiques L014-1 Physique-Chimie L015-1 Sciences de la vie et de la terre /20 18.00 / 20.0 Evaluation chiffrée des résultats de l'élève en classe de term Epreuve Note L101-1 Philosophie 10.00 / 20.0 09.31 /20 11.58 /20 17.00 /20 L101-1 Hindsopnie L102-1 Hindre - Geographie L102-1 Hindre - Geographie L104-1 Langue vivante A - Anglais L105-1 Langue vivante B - Espagnol L106-1 Enseignement scientifique L107-1 Education physique et sportive L107-1 Education physique et sportive L107-1 Handhengues 12.00 / 20.0 17.00 / 20.0 13.00 / 20.0 12.16 /20 12.00 / 20.0 11.00 / 20.0 13.00 / 20.0 13.00 / 20.0 11.33 10.44 12.66 /20 L114-1 Physique-Chimie 13.00 / 20.0 4-Saisir les notes Evaluation chiffrée des résultats de l'élève en classe de 1ère (Livret) Groupe Epreuves Notation Evaluation chiffrée des résultats de l'élève en classe de 1ère (Livret) Résultat Total po Total coefficients 76.0 / 100.0 5.0 152/20 on chiffrée des résultats de l'élève en classe de terminale (Livret) Groupe Epreuves Notation Total points Total coefficients Résultat Evaluation chiffrée des résultats de l'élève en classe de terminale (Livret) 64.0 / 100.0 5.0

Saisir les notes au format identique à celui de la scolarité (au centième de points).

Après enregistrement, les notes de scolarité sont reportées sur les notes arrondies au point entier

## 6 - Saisir les notes de livret de mes élèves par épreuve (Cas des établissements sans accès SIECLE-LSL)

Dans l'activité « Evaluation>suivi des Évaluation > Saisie des notes > Saisir les notes de livret de mes élèves > Saisir les notes de livret de mes élèves par épreuve », je peux saisir les notes de livret de mes élèves par épreuve.

|                                                                      | Enregistrem         | ent effectué       |                      |             |                       |                             |                                       |                                |               |
|----------------------------------------------------------------------|---------------------|--------------------|----------------------|-------------|-----------------------|-----------------------------|---------------------------------------|--------------------------------|---------------|
| Consulter le compte-<br>rendu de l'import<br>des notes depuis<br>LSL |                     |                    |                      |             |                       | ✓ 2-Selecti                 | onner l'épreuve                       |                                |               |
| Saisir les notes de livret d'un élève                                | Notation en : entie | ēr                 |                      |             |                       |                             | Rechercher                            | - Saisir<br>dans les résultats | des note      |
|                                                                      | Nº Candidat 🔺 🛪     | Nº Inscription A 1 | Division de Classe 🗸 | AV INE AN   | Date de naissance 🔺 🔻 | Qualification présentée 🔺 🔻 | Nom Prénom 🔺                          | v Note v                       | Note de scola |
| - Calair las nates da                                                | 02019023093         | 002                | T5                   | 080768753ED | 12/09/2003            | BCG                         | AHOND Louise                          | 12.00 / 20                     | 11.58 /       |
| livret de mes élèves                                                 | 02019023106         | 002                | та                   | 090476639BE | 01/09/2003            | BCG                         | AIT LASRI Ylies                       | 14.00 / 20                     | 13.78         |
| par épreuve                                                          | 02019023113         | 002                | T4                   | 081744625JJ | 17/02/2004            | BCG                         | AIT SAID ALI Fayssal                  | 16.00 / 20                     | 15.25 /       |
|                                                                      | 02019023117         | 002                | T10                  | 081125902EJ | 30/03/2003            | BCG                         | AKCIMEN Sibel Hayriye Siddika-Serkana |                                | /             |
|                                                                      | 02019023121         | 002                | T5                   | 081295534GK | 21/02/2003            | BCG                         | ALLART Benjamin                       |                                |               |
|                                                                      | 02019023125         | 002                | T1                   | 071117032HA | 29/12/2002            | BCG                         | AMARA Meryem                          |                                |               |
|                                                                      | 02019023129         | 002                | Т9                   | 081741246HC | 11/02/2003            | BCG                         | AMEGNIGAN Arthur                      |                                |               |
|                                                                      | 02010023137         | 002                | T2                   | 08127416440 | 24/07/2004            | BCO                         | ASDI Morgiane                         |                                |               |

Saisir les notes au format identique à celui de la scolarité (au centième de points).

Après enregistrement, les notes de scolarité sont reportées sur les notes arrondies au point entier

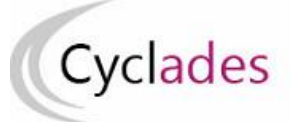

# 7 - Consulter les listes de travail disponibles

### 7.1 Consulter la liste des élèves sans note de livret

#### Accès à l'activité : Évaluation > Génération de documents > Liste des élèves sans notes de livret

| 👫 ACCUEIL MON ÉTABLISSEMENT RÉGLEMENTATION INSCRIPTION ORG                               | ANISATION ÉVALUATION DÉLIBÉRATION RÉSULTATS                                                                                                    |
|------------------------------------------------------------------------------------------|----------------------------------------------------------------------------------------------------|
|                                                                                          | Saisie des notes  Saisir les notes de livret de mes élèves  Saisir les notes des évaluations communes de mes candidats                                                       |
| Bienvenue dans Cyclades                                                                  | Dématérialisation des corrections <ul> <li>Accéder aux activités de dématérialisation Santorin</li> <li>Accéder aux copies dématérialisées Santorin de mes élèves</li> </ul> |
| Accès à la documentation établissement.                                                  | Gérer les notes des candidats           Suivre la saisie des notes           Mettre à disposition les notes et copies dématérialisées des évaluations communes               |
| Test 6.0.0.1<br>Test 6.0.0.1                                                             | Génération de documents  Fiches évaluations Bordereaux de notation Liste des élèves cons pote de liuret                                                                      |
| Test jpv<br>Test inv tous utilisateurs                                                   | Liste des notes de livret de mes élèves     Liste des notes des évaluations communes des candidats     Liste de correspondance anonymat                                      |
|                                                                                          |                                                                                                    |
| Évaluation > Génération de documents > Liste des élèves sans note de livret <sup>0</sup> | BGT - 2021 - ACADÉMIE DE LILLE                                                                                                    |
| Titre édition * Elèves sans note de livret                                               | Renseigner le titre de l'édition                                                                                                    |

| Critères de sélection  Epreuves candidat > Position épreuve  Enter a construction épreuve  Enter a construction épreuve |
|----------------------------------------------------------------------------------------------------|
| Epreuves candidat > Position épreuve                                                                                    |
| Epreuves candidat > Position épreuve                                                                                    |
|                                                                                                    |
| Egai                                                                                                    |
| linscrit V                                                                                                    |
|                                                                                                    |
| Epreuves candidat > Mode d'évaluation                                                                                   |
| Egal 🗸                                                                                                    |
| Contrôle continu (livret)                                                                                               |
|                                                                                                    |
| Epreuves candidat > Note renseignée                                                                                     |
| Egal 🗸                                                                                                    |
|                                                                                                    |
|                                                                                                    |
| O Voir plus de critères de recherche Ajouter vos critères de recherche                                                  |
|                                                                                                    |
| Visualiser Exporter CSV                                                                                                 |

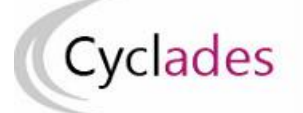

# Epreuves Anticipées Baccalauréat Général et Technologique

2021

Académie de Lille

LYC ALBERT CHATELET – DOUAI (0590063Y) Edité le 01/06/2021 00:31

#### Qualification présentée (Libellé) : Baccalauréat général

Division de classe : T1

| (6 | candidature(s)) |  |
|----|-----------------|--|
|----|-----------------|--|

| N° Candidat<br>N° Inscription | Nom de famille<br>Nom d'usage | Prénom(s)                 | Date de<br>Naissance | Division de<br>classe | INE         | Catégorie Candidat | Qualification présentée /<br>Enseignements                                                                                                    | Etat    |
|-------------------------------|-------------------------------|---------------------------|----------------------|-----------------------|-------------|--------------------|----------------------------------------------------------------------------------------------------|---------|
| 02019023125<br>002 Version 6  | AMARA<br>-                    | Meryem                    | 29/12/2002           | T1                    | 071117032HA | SCOLAIRE (110)     | Baccalauréat général / Sciences<br>économiques et sociales /<br>Histoire-géographie,<br>géopolitique et sciences<br>politiques / Abibac - Allemand | Inscrit |
| 02019023283<br>002 Version 3  | BRIDELLE<br>-                 | Arthur René Stéphane      | 15/06/2003           | T1                    | 080376011DC | SCOLAIRE (110)     | Baccalauréat général / Sciences<br>économiques et sociales /<br>Mathématiques / Esabac -<br>Italien                                                | Inscrit |
| 02019023307<br>002 Version 5  | CAJETAN<br>-                  | Cyril Casimir             | 10/03/2003           | T1                    | 080272247AG | SCOLAIRE (110)     | Baccalauréat général /<br>Physique-chimie / Sciences de<br>la vie et de la terre / Esabac -<br>Italien                                             | Inscrit |
| 02019023470<br>002 Version 5  | CUCCI                         | Flavle                    | 02/12/2003           | T1                    | 111033123GB | SCOLAIRE (110)     | Baccalauréat général / Sciences<br>économiques et sociales /<br>Sciences de la vie et de la terre /<br>Esabac - Italien                            | Inscrit |
| 02019023536<br>002 Version 5  | DELVILLE<br>-                 | Constantin Michei Anthony | 26/06/2003           | T1                    | 080272245AJ | SCOLAIRE (110)     | Baccalauréat général /<br>Physique-chimie / Sciences de<br>la vie et de la terre / Esabac -<br>Italien                                             | Inscrit |
| 01845013424<br>003 Version 7  | 66<br>-                       | Gg                        | 14/02/1976           | T1                    | 123456789LL | SCOLAIRE (110)     | Baccalauréat général /<br>Physique-chimie / Sciences de<br>la vie et de la terre                                                                   | Inscrit |

## **Extraction CSV**

|                                                                                                    |                  |               |               |               |               |              |               |             |             |                 |         | 1            | -            |                   |                |       |
|----------------------------------------------------------------------------------------------------|------------------|---------------|---------------|---------------|---------------|--------------|---------------|-------------|-------------|-----------------|---------|--------------|--------------|-------------------|----------------|-------|
| 2021                                                                                                    |                  |               |               |               |               |              |               |             |             |                 |         |              |              |                   |                |       |
| Elèves sans note de livret                                                                                                    |                  |               |               |               |               |              |               |             |             |                 |         |              |              |                   |                |       |
| LYC ALBERT CHATELET - DO                                                                                                    | DUAI (059006     | i3Y)          |               |               |               |              |               |             |             |                 |         |              |              |                   |                |       |
| Type d'édition : Liste simp                                                                                                    | ole              |               |               |               |               |              |               |             |             |                 |         |              |              |                   |                |       |
| Edité le 01/06/2021 00:32                                                                                                    |                  |               |               |               |               |              |               |             |             |                 |         |              |              |                   |                |       |
| Critères de recherche : Epreuves candidat > Mode d'évaluation Egal Contrôle continu (livret) Epreuves candidat > Note renseignée Egal NON Epreuves candidat > Position épreuve Egal Inscrit Etat Egal Inscrit |                  |               |               |               |               |              |               |             |             |                 |         |              |              |                   |                |       |
| Critères de regroupemen                                                                                                    | t : Qualificatio | on présentée  | (Libellé), Di | ision de clas | e             |              |               |             |             |                 |         |              |              |                   |                |       |
| Critères de tris : Nom et p                                                                                                    | rénom, Date      | de naissance  |               |               |               |              |               |             |             |                 |         |              |              |                   |                |       |
| Qualificatior Division de c                                                                                                    | N° Candidat      | N° Inscriptio | Nom de fam    | Nom d'usage   | Prénom(s)     | Date de Nais | Division de d | INE         | Catégorie C | a Qualification | Etat    | Enseigneme   | Enseigneme   | Enseignemen       | t 3            |       |
| Baccalauréat général                                                                                                    | 2118037946       | 001 Version   | OIBCHINOIS    | -             | Dsqdqsd       | 14/02/1976   | н             | 123456789LT | SCOLAIRE (1 | Baccalauréat    | Inscrit | Mathématiq   | Physique-ch  | Option intern     | ationale - Chi | inois |
| Baccalauréat 'T1'                                                                                                    | 2019023125       | 002 Version   | AMARA         | -             | Meryem        | 29/12/2002   | 'T1'          | 071117032HA | SCOLAIRE (1 | Baccalauréat    | Inscrit | Sciences éco | Histoire-géo | Abibac - Allen    | nand           |       |
| Baccalauréat 'T1'                                                                                                    | 2019023283       | 002 Version   | BRIDELLE      | -             | Arthur René   | 15/06/2003   | 'T1'          | 080376011D0 | SCOLAIRE (1 | Baccalauréat    | Inscrit | Sciences éco | Mathématiq   | Esabac - Italie   | n              |       |
| Baccalauréat 'T1'                                                                                                    | 2019023307       | 002 Version   | CAJETAN       | -             | Cyril Casimir | 10/03/2003   | 'T1'          | 080272247AC | SCOLAIRE (1 | Baccalauréat    | Inscrit | Physique-ch  | Sciences de  | Esabac - Italie   | n              |       |
| Baccalauréat 'T1'                                                                                                    | 2019023470       | 002 Version   | CUCCI         | -             | Flavie        | 02/12/2003   | 'T1'          | 111033123GE | SCOLAIRE (1 | Baccalauréat    | Inscrit | Sciences éco | Sciences de  | Esabac - Italie   | n              |       |
| Baccalauréat 'T1'                                                                                                    | 2019023536       | 002 Version   | DELVILLE      | -             | Constantin N  | 26/06/2003   | 'T1'          | 080272245AJ | SCOLAIRE (1 | Baccalauréat    | Inscrit | Physique-ch  | Sciences de  | Esabac - Italie   | n              |       |
| Baccalauréat 'T1'                                                                                                    | 1845013424       | 003 Version   | GG            | -             | Gg            | 14/02/1976   | 'T1'          | 123456789LL | SCOLAIRE (1 | Baccalauréat    | Inscrit | Physique-ch  | Sciences de  | la vie et de la t | erre           |       |
| Baccalauréat 'T10'                                                                                                    | 2019023117       | 002 Version   | AKCIMEN       | -             | Sibel Hayriye | 30/03/2003   | 'T10'         | 081125902EJ | SCOLAIRE (1 | Baccalauréat    | Inscrit | Sciences éco | Sciences de  | la vie et de la t | erre           |       |
| Baccalauréat 'T10'                                                                                                    | 2019023205       | 002 Version   | BELLALIJ      | -             | Aya           | 28/04/2003   | 'T10'         | 090351484Dk | SCOLAIRE (1 | Baccalauréat    | Inscrit | Physique-ch  | Sciences de  | Bachibac - Esp    | agnol          |       |
| Baccalauréat 'T10'                                                                                                    | 2019023241       | 002 Version   | BENYAHIA      | -             | Hafsa         | 07/08/2003   | 'T10'         | 090247988D0 | SCOLAIRE (1 | Baccalauréat    | Inscrit | Physique-ch  | Sciences de  | la vie et de la t | erre           |       |

## 7.2 Consulter la liste des notes de livret de mes élèves

## Accès à l'activité : Évaluation > Génération de documents > Liste des notes de livret de mes élèves

|                                        | Saisie des notes                                                                |  |  |
|----------------------------------------|---------------------------------------------------------------------------------|--|--|
|                                        | <ul> <li>Saisir les notes de livret de mes élèves</li> </ul>                    |  |  |
|                                        | <ul> <li>Saisir les notes des évaluations communes de mes candidats</li> </ul>  |  |  |
| Bienvenue dans Cyclades                | Dématérialisation des corrections                                               |  |  |
|                                        | Accéder aux activités de dématérialisation Santorin                             |  |  |
| Documentation Atabliscoment            | <ul> <li>Accéder aux copies dématérialisées Santorin de mes élèves</li> </ul>   |  |  |
| Documentation stabilisement            | Gérer les notes des candidats                                                   |  |  |
| Accès à la documentation établissement | Suivre la saisie des notes                                                      |  |  |
|                                        | Mettre à disposition les notes et copies dématérialisées des évaluations commun |  |  |
|                                        | Génération de documents                                                         |  |  |
| Test 6 0.0.1                           | Fiches évaluations                                                              |  |  |
| Test 6.0.0.1                           | Bordereaux de notation                                                          |  |  |
| Test 6.0.0.1                           | Liste des élèves sans note de livret                                            |  |  |
|                                        | Liste des notes de livret de mes élèves                                         |  |  |
|                                        | Liste des notes des evaluations communes des candidats                          |  |  |
| Test jpv                               | <ul> <li>Liste de correspondance anonymat</li> </ul>                            |  |  |
|                                        |                                                                                 |  |  |

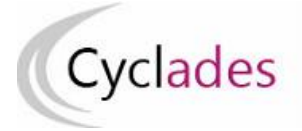

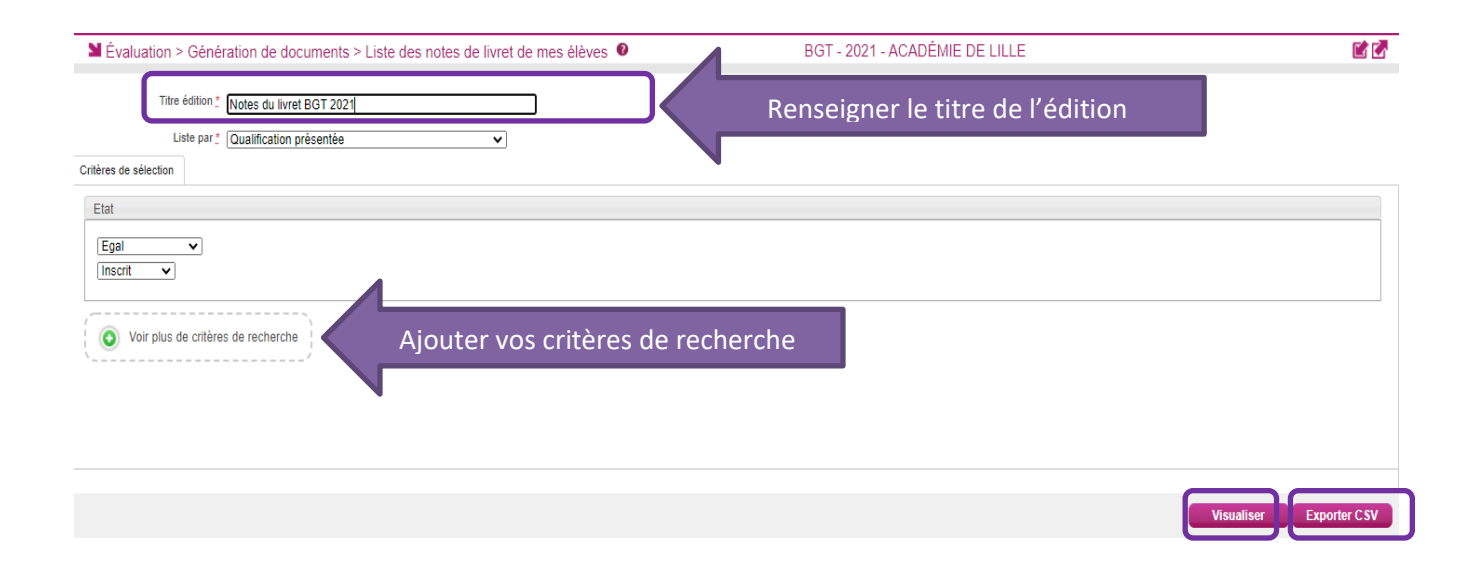

## 2021

## LYC ALBERT CHATELET - DOUAI (0590063Y)

Edité le 01/06/2021

| 02019024020-002               | MEDJAHDI Louise Ma          | arie Patricia                                | Baccalauréat général/Humanités,                      |  |  |  |  |
|-------------------------------|-----------------------------|----------------------------------------------|------------------------------------------------------|--|--|--|--|
| 100237204HE                   | 13/07/2003                  |                                              | litterature et philosophie Langues,                  |  |  |  |  |
| TODEOTEOTIL                   | 10/0/12000                  |                                              | litteratures et cultures etrangeres et               |  |  |  |  |
|                               |                             |                                              | regionales - Anglais                                 |  |  |  |  |
| Evaluation chiffrée des       | résultats de l'élève en cla | sse de 1ère                                  |                                                      |  |  |  |  |
| L001-Français :               |                             | L002-Histoire-géographie : I                 | L003-Enseignement moral et civique :                 |  |  |  |  |
| L004-Langue vivante A-An      | glais :                     | L005-Langue vivante B-Espagn. :              | L006-Enseignement scientifique :                     |  |  |  |  |
| L007-Education physique       | et sportive :               | L010-Hist-géo, géopol et sci pol :           | L011-Humanités, littérature philo :                  |  |  |  |  |
| L018-Lang litt cult étrang re | égion-Anglais : L           | L020-Enseignement optionnel-A-ArtsP :        |                                                      |  |  |  |  |
| Evaluation chiffrée des       | résultats de l'élève en cla | sse de terminale                             |                                                      |  |  |  |  |
| L101-Philosophie : 10.00/2    | 0                           | L102-Histoire-géographie : 12.00/20          | L103-Enseignement moral et civique : 17.00/20        |  |  |  |  |
| L104-Langue vivante A-An      | glais : 13.00/20            | L105-Langue vivante B-Espagn. : 12.00/20     | L106-Enseignement scientifique : 11.00/20            |  |  |  |  |
| L107-Education physique       | et sportive : 13.00/20      | L111-Humanités, littérature philo : 13.00/20 | L118-Lang litt cult étrang région-Anglais : 13.00/20 |  |  |  |  |
| L120-Enseignement option      | nel-A-ArtsP : 13.00/20      | L121-Enseignement optionnel-DGEMC : 13.00/20 |                                                      |  |  |  |  |
|                               |                             |                                              |                                                      |  |  |  |  |